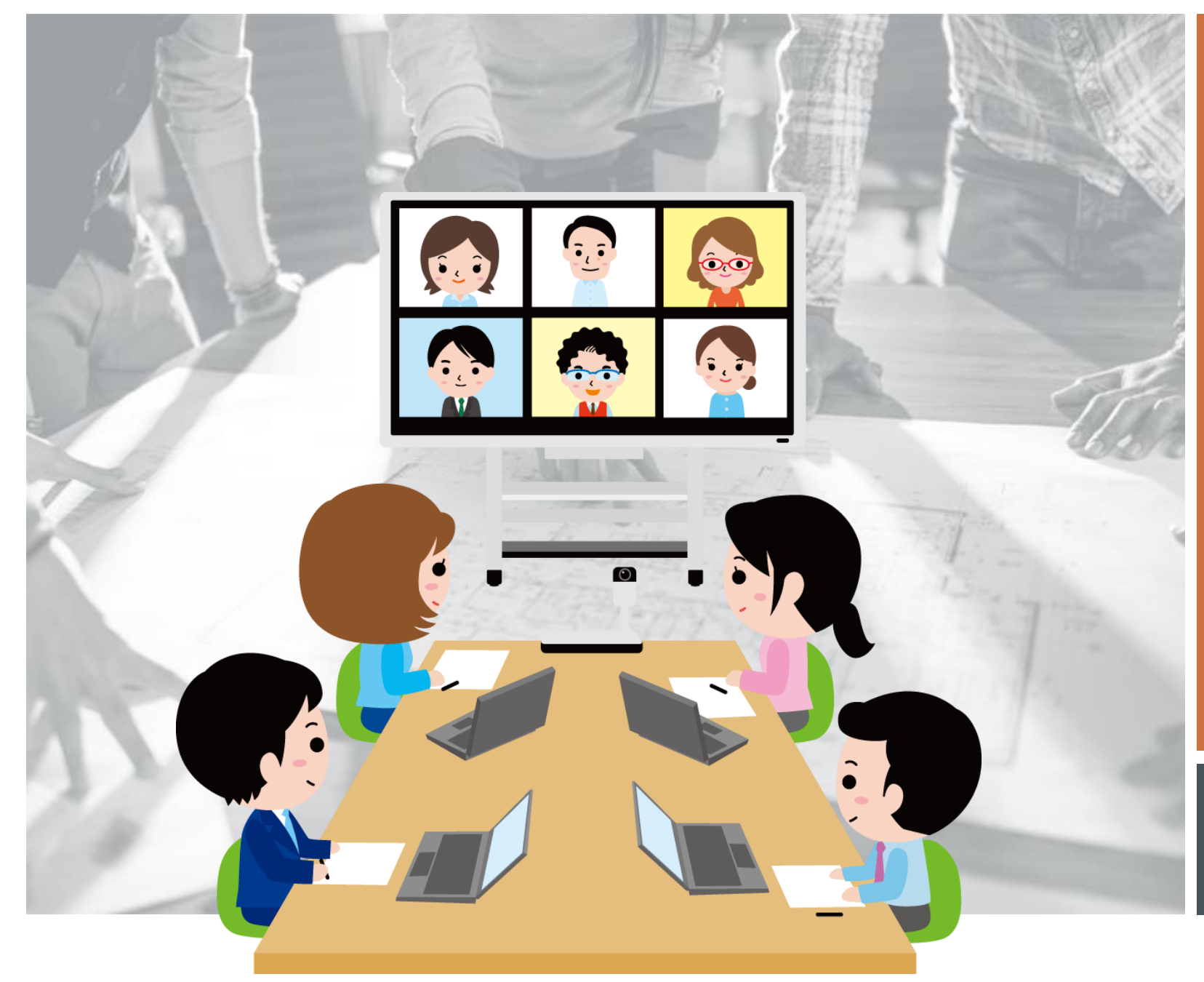

# オンライン会議

<mark>接続手順概要</mark> Jitsi Meet 編

2021年1月26日

## 事前準備 パソコンの場合

- パソコンの場合は Google Chromeブラウザ を使います。
- パソコンに入っていない場合は、インター ネットで検索 「Google Chrome ダウンロー ド」でインストールします。

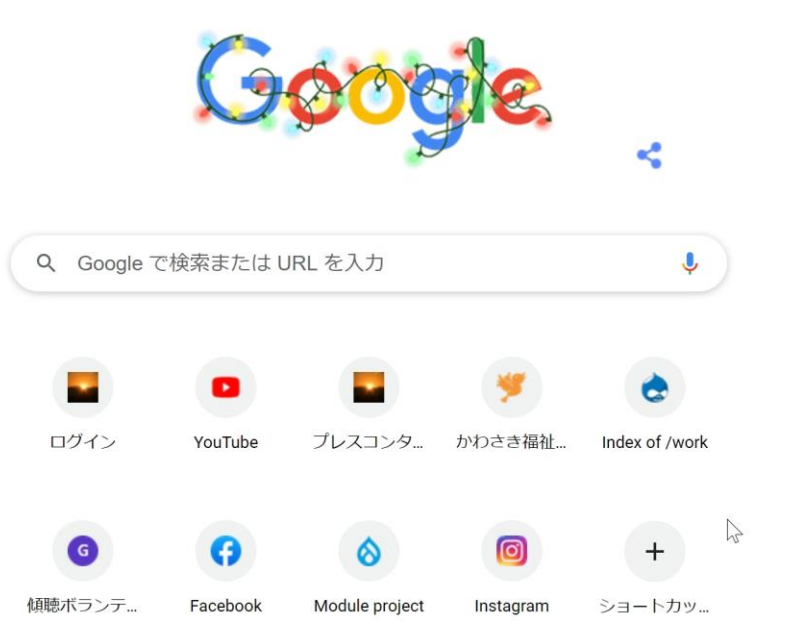

Gmail 画像

....

# パソコンの場合 オンライン会議のURL入力

パソコンの場合は 会議名のURLを入力 例えば

https://meet.kaigi365.com/kawasaki-ku/kaigo

会議名URLは会議主催者にご確認ください。

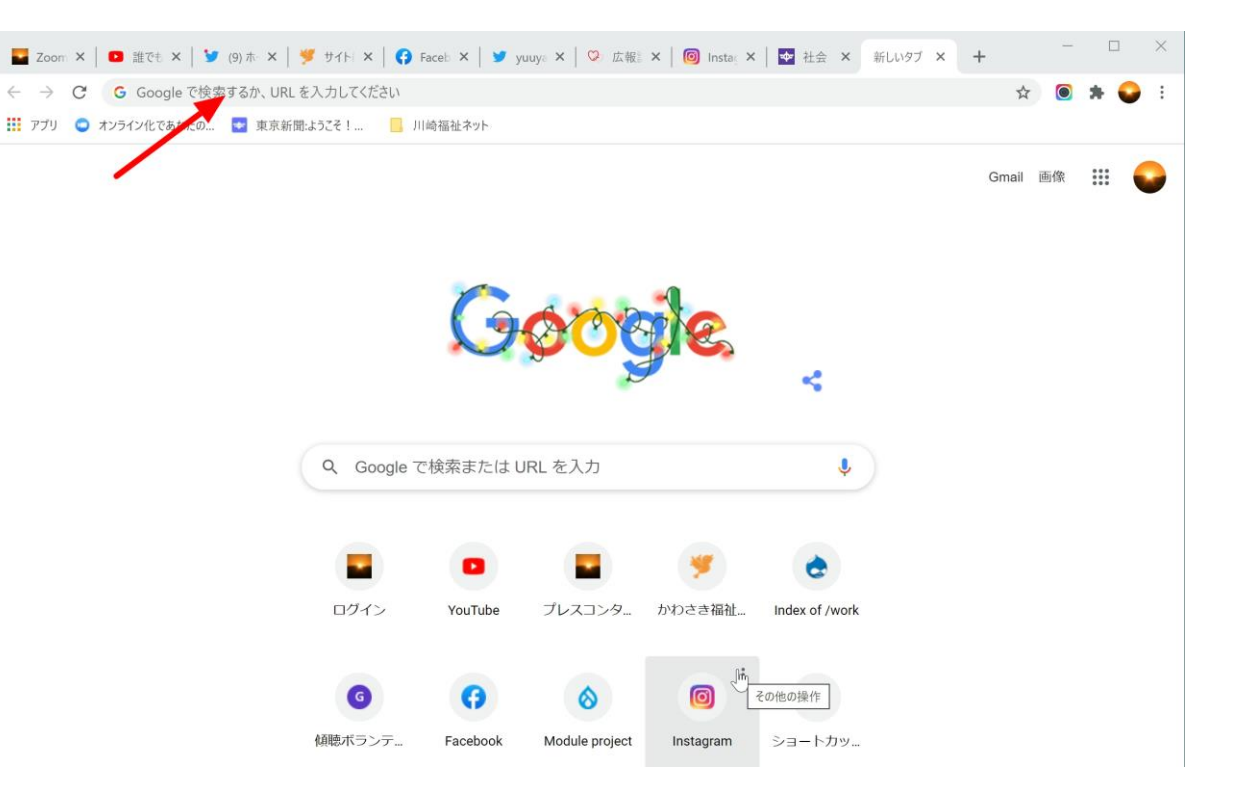

#### パソコンの場合 マイク・カメラの許可

マイクとカメラを使用しますか?

「許可」をクリックします。

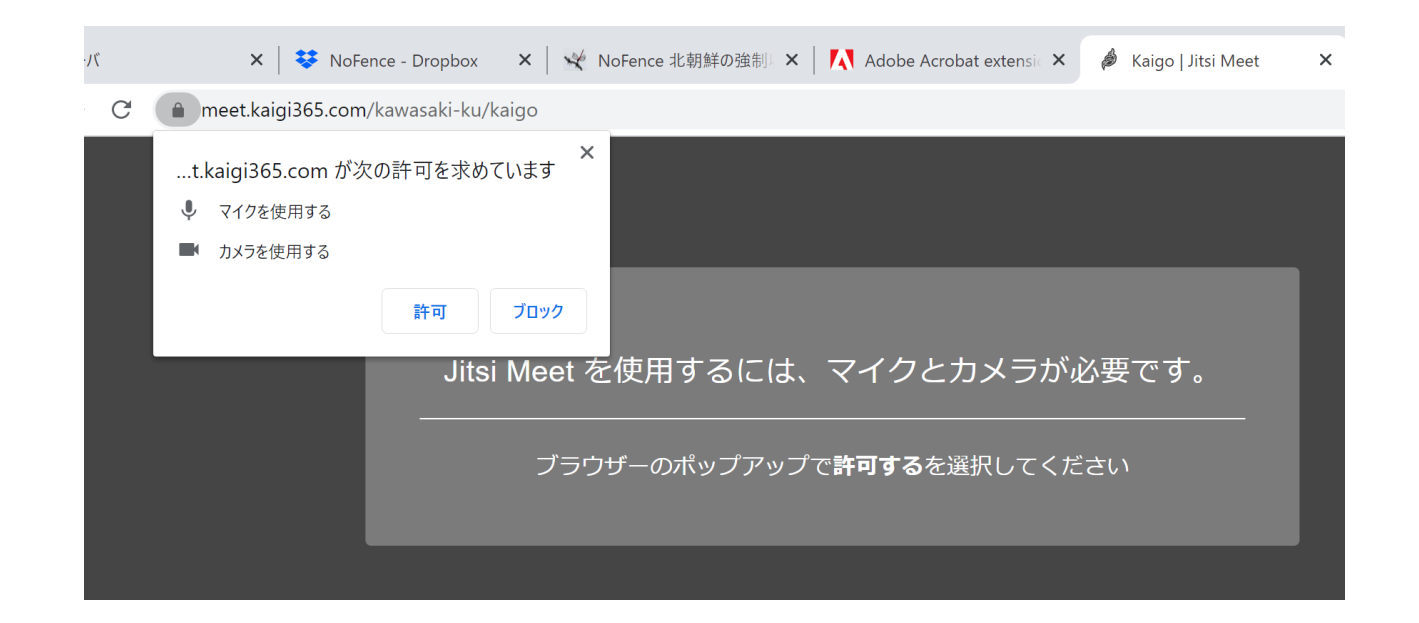

# パソコンの場合 オンライン会議にログインします

#### パソコンの場合は すぐにログインできま す。

会議を終了する場合は、下の真ん中 の赤いアイコン(電話受話器)をクリック

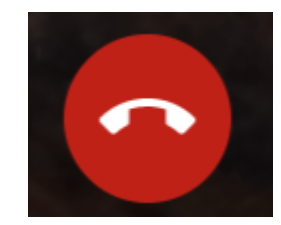

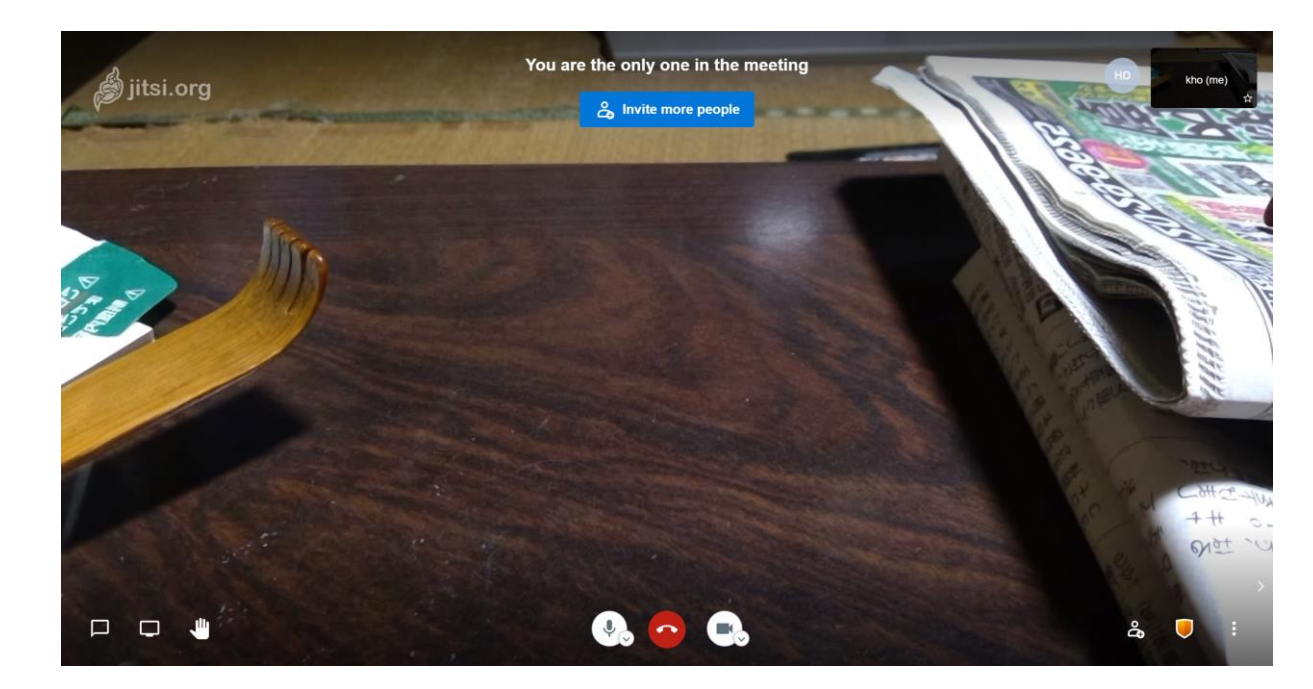

#### パソコンの場合 オンライン会議の操作1

#### マイク 会議終了 カメラ

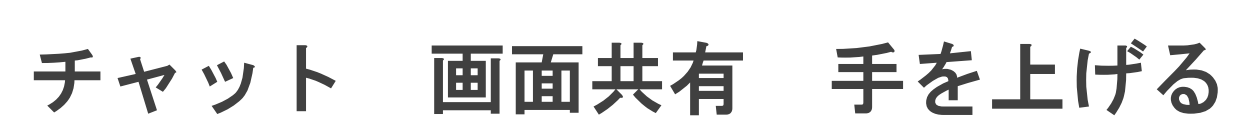

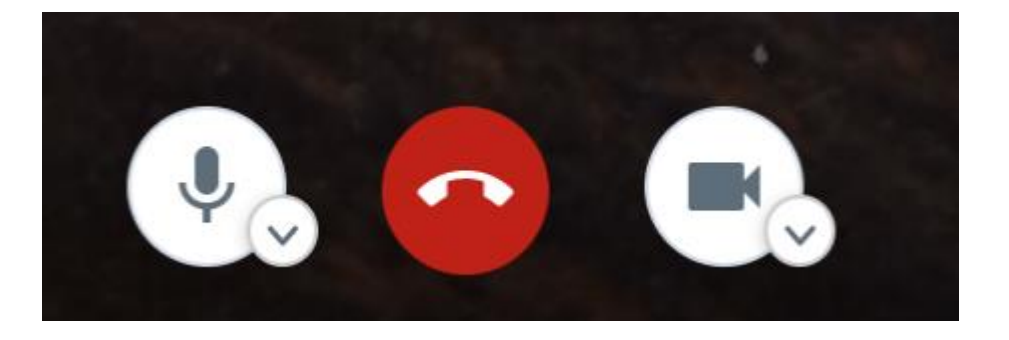

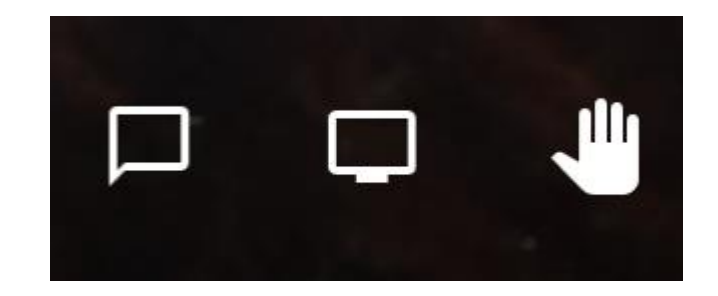

#### パソコンの場合 オンライン会議の操作2 タイルビュー表示

# タイルビュー表示の切り替え

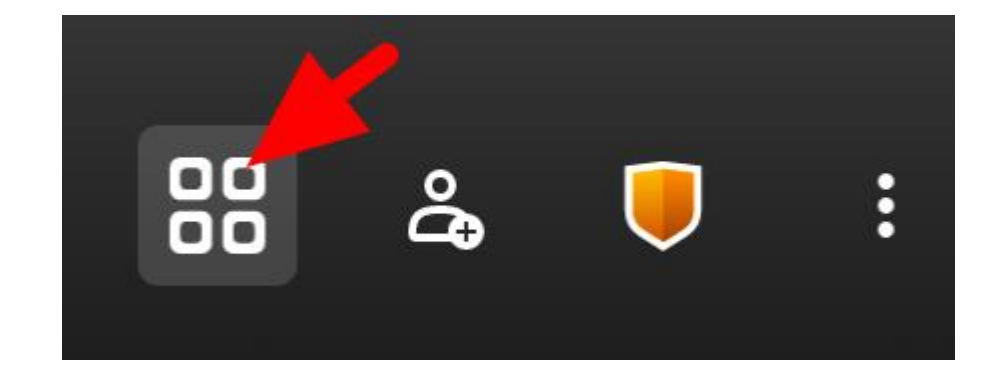

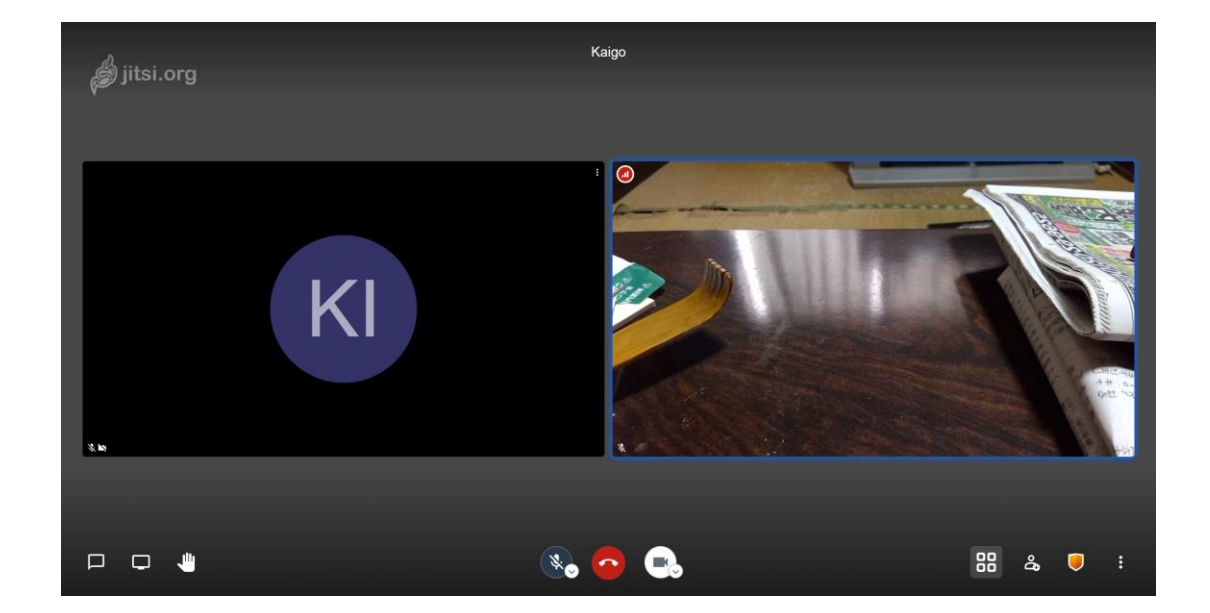

参加者の画面をクリックして、表示切替

## パソコンの場合 オンライン会議の操作3 画面共有

自分にパソコンの画面を会議参加者に 見てもらうために共有します。

画面共有のアイコンをクリック 「あなたの全画面」をクリック 「音声を共有」をクリック 「共有」ボタンをクリック

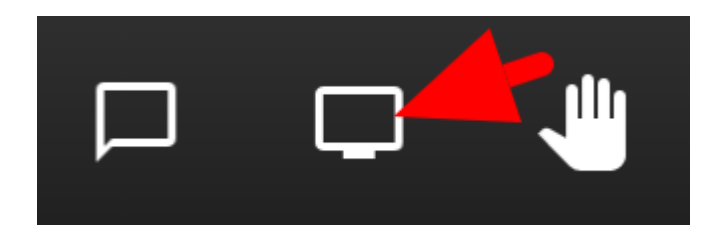

#### 画面を共有する

meet.kaigi365.com が画面コンテンツの共有をリクエストしています。共有する部分を選択してください。

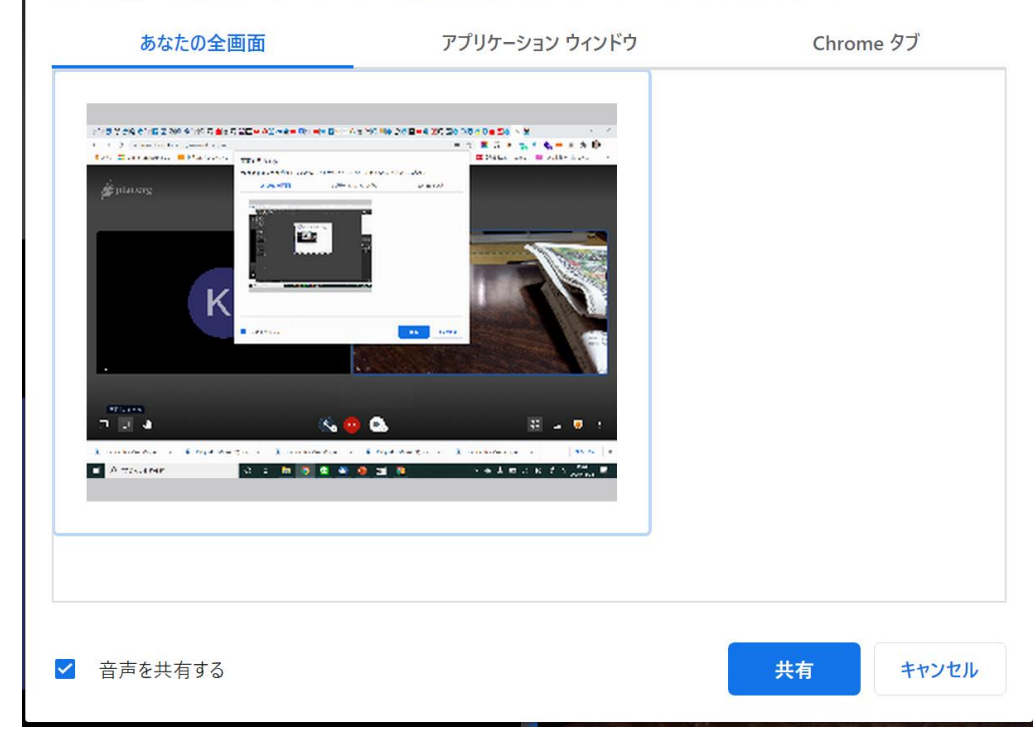

## 事前準備 スマートフォン・タブレットの場合

- iPhoneやiPad、Androidのどちらも、アプリで Jitsi Meetを選択してスマホにインストールします。
- iPhoneは「App Store」で「Jitsi Meet」で検索

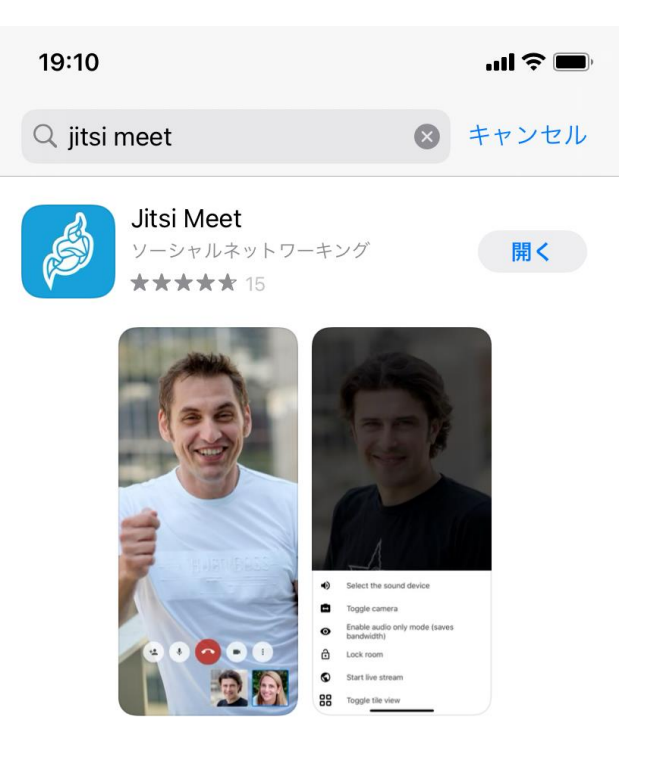

Androidは「Playストア」で「Jitsi Meet」で検索

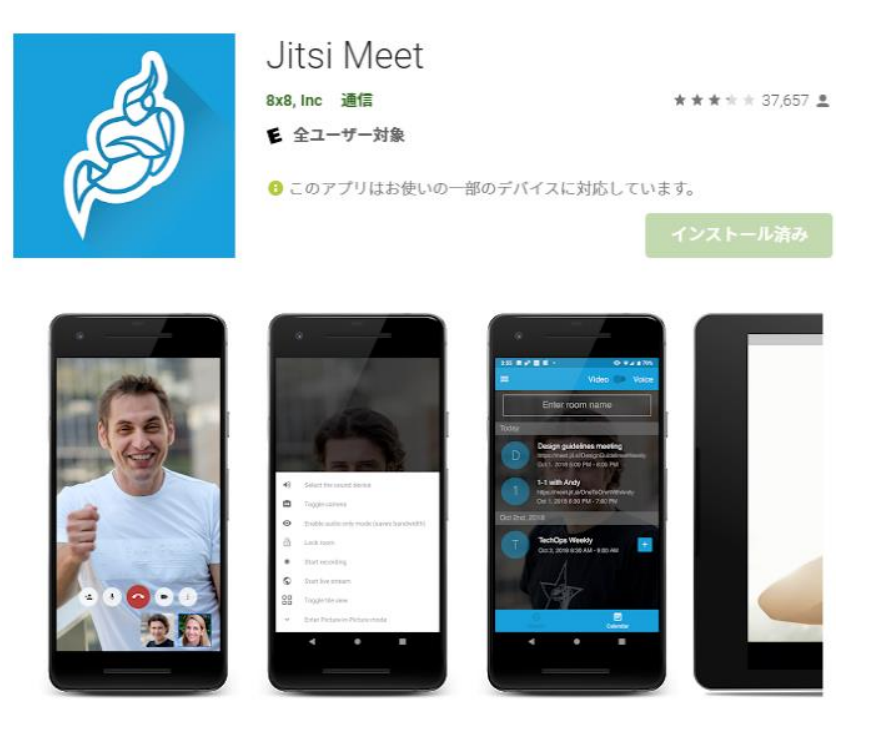

#### スマートフォン・タブレットの場合(インストール後)

- 会議名のURLをブラウザに入力します。
- もし会議名が以下の場合は、

https://meet.kaigi365.com/kawasaki-ku/kaigo

と入力します。https://.....とすべて記入します。

もしくは、QRコードがある場合はスマホで撮影します。

その後、ブラウザで
 「アプリで会議に参加
 する」をクリック
 この会職に参加
 までにアフリを持
 てにアフリを持
 てにアフリを持
 てにアフリを持
 てにアフリを持
 てにアフリを持
 てにアフリを持
 てにアフリを持
 てにアフリを持

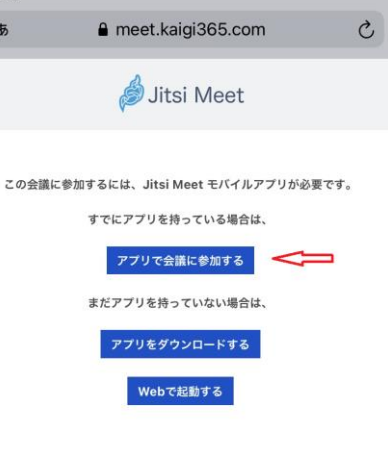

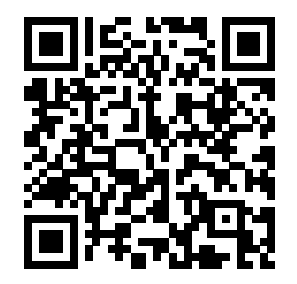

#### スマートフォン・タブレットのアプリに入力する場合

- 会議名のURLを入力します。
- 会議名が以下の場合は、URLをすべて右のアプリ画面の上部、 「ルーム名を入力してください」に入力します。

https://meet.kaigi365.com/kawasaki-ku/kaigo

最初だけ、https://....とすべて記入します。 次回からは一度接続した会議名は下に覚えています。

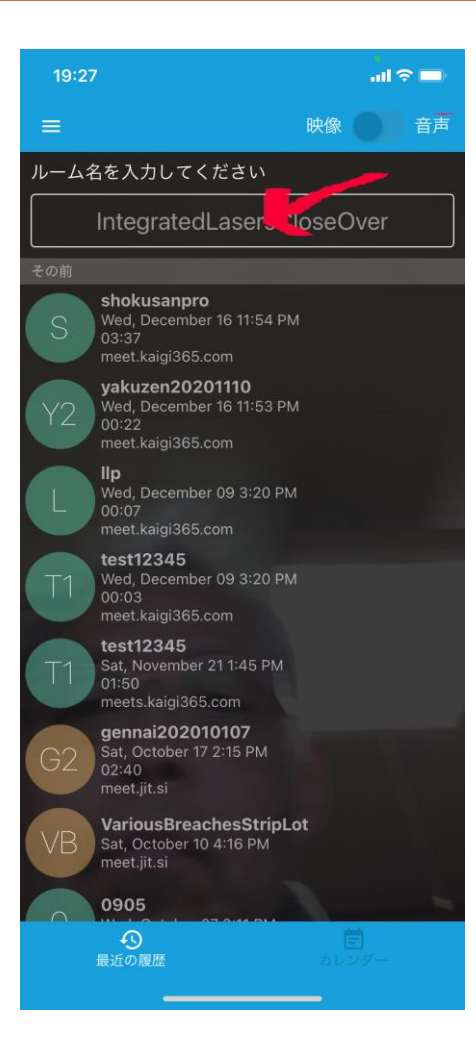

#### オンライン会議に参加

#### 接続して、カメラやマイ クの設定ができれば

#### すぐにオンライン会議に 参加できます。

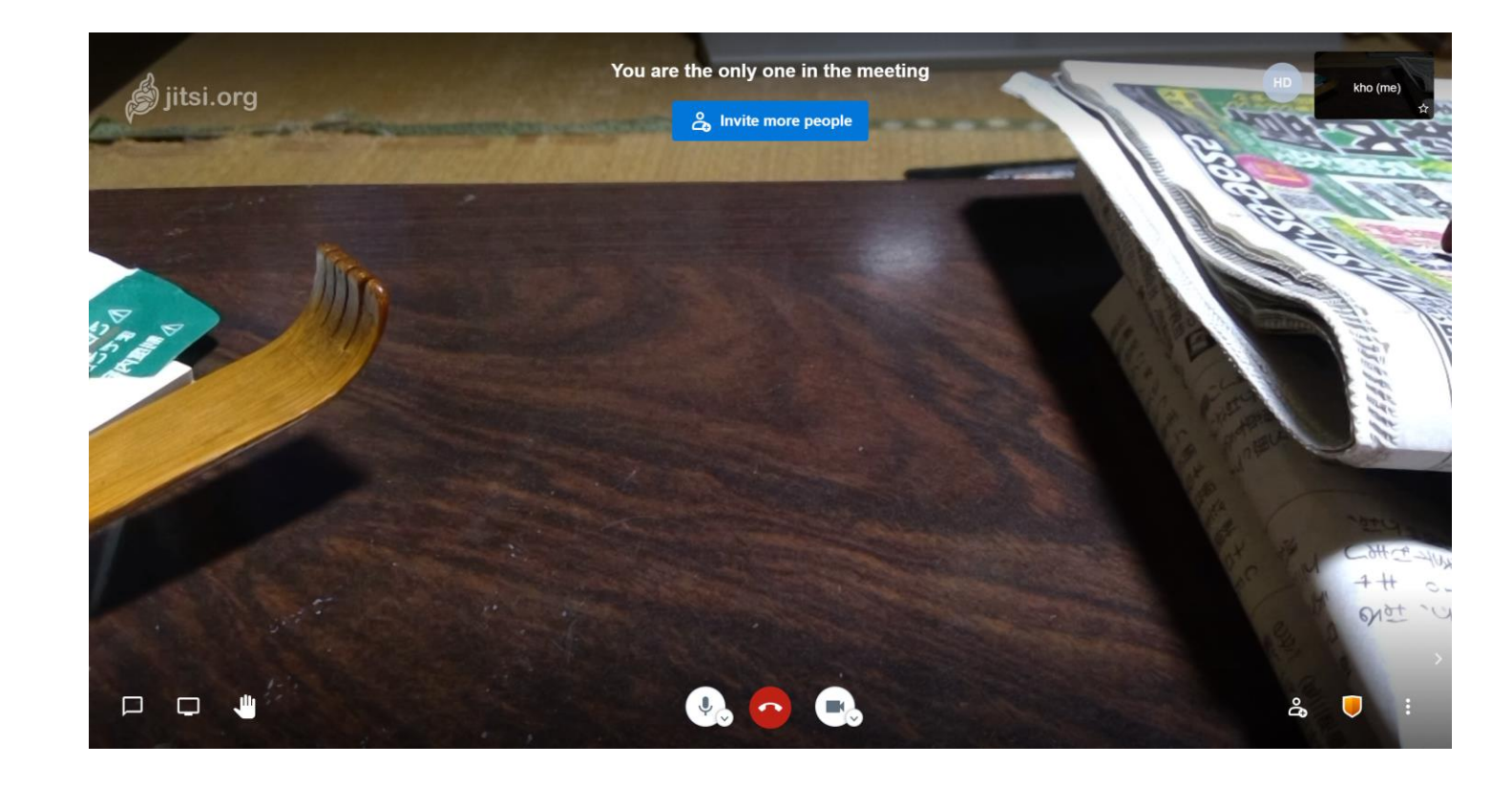

#### もう少し詳しい、オンライン会議の操作マニュアル

#### このオンライン会議システムの使 い方は、以下のURLでPDFファイル をダウンロードしてください。

https://kaigi365.com/sites/default/files/d oc/JitsiMeet/JitsiMeet\_begineers\_manu al\_2020\_0622.pdf

もしくは、右の <u>https://kaigi365.com/node/154</u> サイト

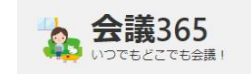

ホーム 情報 参加パートナー 概要 マニュアルマ お問合せ 🛛 🔾

ホーム > フィード > Jitsi Meetの操作マニュアル

#### オンライン会議のJitsi Meet 「操作マニュアル」

2020年6月22日

オンラインビデオ会議サーバー Jitsi Meet の操作マニュアル

Jitsi Meet クライアントの使い方

改訂版 2020年6月22日

デジタルマーケティング・トランスフォーメーション

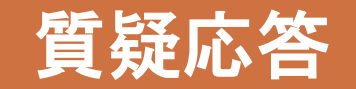

# できないこと、できたこと、疑問など、お願いします。お疲れさまでした。